## Messagerie académique dans MAIL sur MAC

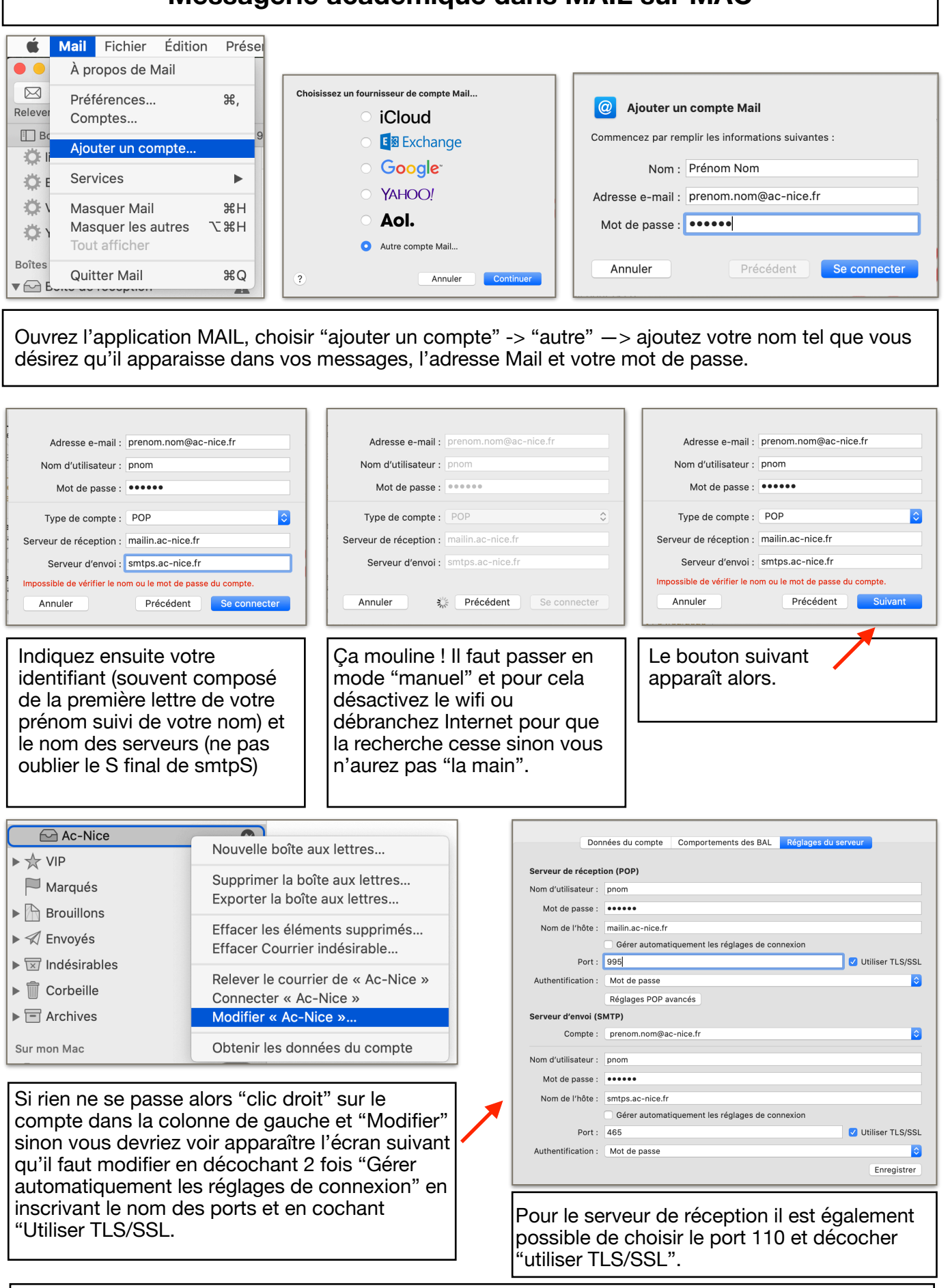

N'oubliez pas d'enregistrer ! Vous pouvez remettre votre réseau WIFI ou rebrancher votre câble Ethernet. Envoyez-vous un message sur votre propre adresse pour vérifier que cela fonctionne en émission et en réception.